# **Manuál** k aplikaci WD FileAgent

Datum zpracování: 16.12.2019 Verze: 19.12.16.

# O aplikaci

Aplikace WD FileAgent slouží k automatickému stahování souborů z archivu tachografů vozidel a archivu karet řidičů uložených na serveru Webdipečink do uživatelem definovaného adresáře. Stahování se provádí v pravidelných intervalech 30-ti minut. Soubory s příponou ".ESM" jsou přejmenovány na příponu ".DDD" a následně uloženy do zvoleného adresáře.

V aplikaci je také možné provést manuálně okamžité a opakované stahování souborů.

Během provozu aplikace probíhá logování a zaznamenávání historie stažených souborů případně chyb.

#### Instalace

Pro instalaci uživatel obdrží uvedené soubory a po kliknutí na WDFFileAgentSetup.msi postupuje dle následujících kroků.

| 🕙 WD FileAgent 1.0.0 | 06.04.2017 14:00 | Dokument aplikac     | 131 kB   |
|----------------------|------------------|----------------------|----------|
| 🖟 WDFileAgentSetup   | 06.04.2017 15:34 | Balíček Instalační s | 7 007 kB |
|                      |                  |                      |          |

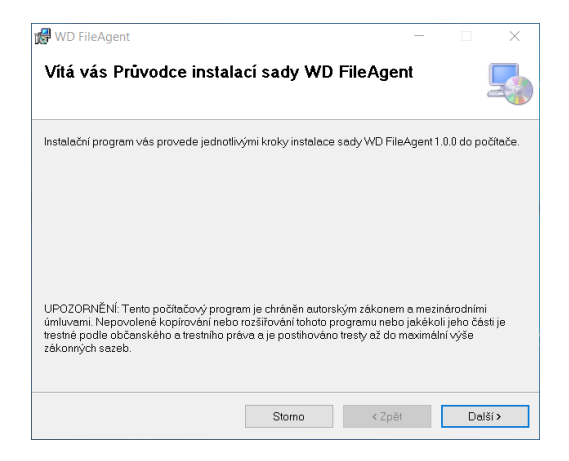

Výběr cesty pro instalaci programu

| WD FileAgent                                                                           |                                                      | -                                        | -      |                    | $\times$  |
|----------------------------------------------------------------------------------------|------------------------------------------------------|------------------------------------------|--------|--------------------|-----------|
| Výběr instalační složky                                                                |                                                      |                                          |        |                    | Ę         |
| Instalační program sadu WD FileAgent r                                                 | nainstaluje do násled                                | ující složky.                            |        |                    |           |
| Chcete-li provést instalaci do této složky<br>složky, zadejte ji do níže uvedeného pol | r, klikněte na tlačítko l<br>le nebo klikněte na tla | Další. Chcete-li in<br>ičítko Procházet. | stala  | ci provés          | t do jinë |
| Složka:                                                                                |                                                      |                                          |        |                    |           |
| C:\Program Files (x86)\Webdispečir                                                     | nk\WD FileAgent\                                     |                                          |        | Procháze           | đ         |
| ,                                                                                      |                                                      |                                          | Pot    | řebné mí:<br>disku | sto na    |
| Sadu WD FileAgent můžete nainstalo<br>počítače:<br>●Všichni                            | vat jen pro sebe neb                                 | o pro všechny už                         | tivate | le tohoto          |           |
| ) Jen tento uživatel                                                                   |                                                      |                                          |        |                    |           |
|                                                                                        | Storno                                               | < Zpět                                   |        | Dal                | ší >      |
|                                                                                        |                                                      |                                          |        |                    |           |
| 🛃 WD FileAgent                                                                         |                                                      | -                                        | _      |                    | $\times$  |
| Potvrzení instalace                                                                    |                                                      |                                          |        |                    |           |
| Instalační program je připraven najnstal                                               | ovat sadu WD FileAq                                  | ent do počítače.                         |        |                    |           |
| Choote-li zehéjit instalaci, klikněte na tlaj                                          | čítko Delčí                                          |                                          |        |                    |           |
| Criceleni zariaji instataci, kiikitele na ita                                          | Liko Dalsi.                                          |                                          |        |                    |           |
|                                                                                        |                                                      |                                          |        |                    |           |
|                                                                                        |                                                      |                                          |        |                    |           |
|                                                                                        |                                                      |                                          |        |                    |           |
|                                                                                        |                                                      |                                          |        |                    |           |
|                                                                                        |                                                      |                                          |        |                    |           |
|                                                                                        |                                                      |                                          |        |                    |           |
|                                                                                        |                                                      |                                          |        |                    |           |
|                                                                                        |                                                      |                                          |        |                    |           |
|                                                                                        | Stomo                                                | < Zpět                                   |        | Dalš               | í>        |

| 🕼 WD FileAgent                                                                 | -           | _        |         | ×     |
|--------------------------------------------------------------------------------|-------------|----------|---------|-------|
| Instalace byla dokončena                                                       |             |          |         | 5     |
| Sada WD FileAgent byla úspěšně nainstalována.                                  |             |          |         |       |
| Ukončete program kliknutím na tlačítko Zavřít.                                 |             |          |         |       |
|                                                                                |             |          |         |       |
|                                                                                |             |          |         |       |
|                                                                                |             |          |         |       |
|                                                                                |             |          |         |       |
|                                                                                |             |          |         |       |
| Na webu Windows Update zjistěte, zda nejsou k dispozici důležité<br>Framework. | aktualizace | e rozhri | aní .NE | Т     |
| Storno                                                                         | < Zpět      |          | Ze      | rvřít |

Výsledkem instalace přidání programu do nabídky

- Přidání programu do nabídky Po spuštění (pro automatické spuštění programu po startu počítače
- Přidání programu do nabídky start
- Přidání ikony na plochu

Po prvním spuštění programu se také ikona zobrazí v panelu skrytých ikon

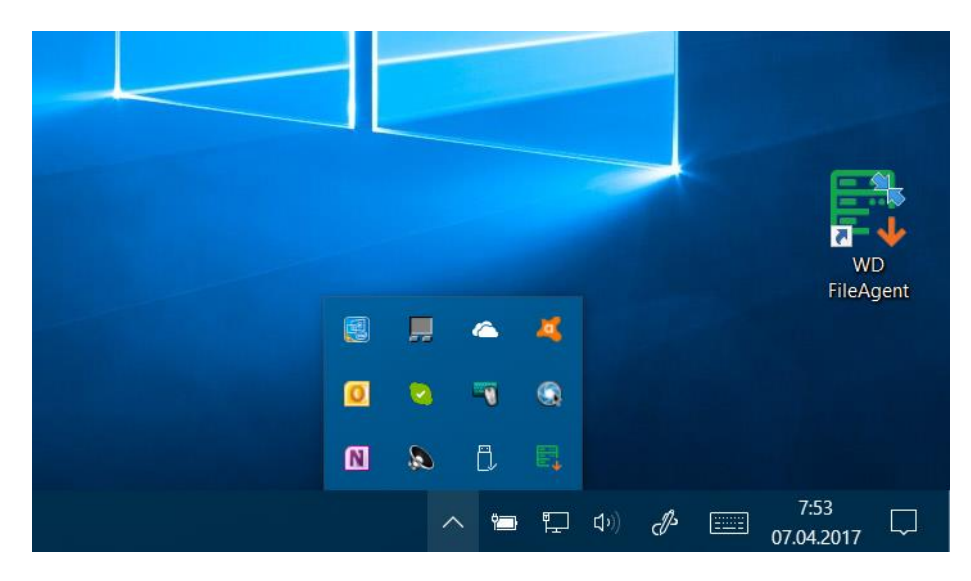

## Přihlášení

Pro přihlášení se používají stejné přístupové údaje, jako když se uživatel přihlašuje do "klasického" WEBDISPEČINKU, tedy:

# jméno firmy jméno uživatele heslo

Je zde i možnost zapamatovat přihlašovací údaje, aby se nemusely pokaždé zadávat. Po zatržení této volby se již uživatel nemusí přihlašovat. Doporučujeme pro toto přihlášení definovat nové přihlašovací údaje.

Pomocí tlačítka "Přihlásit" se přihlásíte do aplikace WD FileAgent.

| PŘIHLÁŠENÍ DO APLIKACE WD FILEAGENT                                 | -      | ×   |
|---------------------------------------------------------------------|--------|-----|
|                                                                     |        |     |
| <b>FileAgent</b>                                                    |        |     |
| Společnost:                                                         | -      |     |
| Uživatel:                                                           |        |     |
| Heslo:                                                              |        |     |
|                                                                     |        |     |
| Zapamatovat přihlašovací údaje                                      |        |     |
| Přihlašovací údaje jsou shodné jako na webu http://www.webdispecink | .cz/   |     |
|                                                                     | Dřiblá | cit |
|                                                                     | Přihlá | sit |

# Hlavní obrazovka

Po přihlášení se objeví hlavní obrazovka aplikace, skládající se z menu (Soubor, Funkce, Nápověda) a logu aplikace.

| 🛐 WD FILEAGI                                                      | ENT                                                                                                    | _ | × |
|-------------------------------------------------------------------|----------------------------------------------------------------------------------------------------|---|---|
| Soubor Funkce                                                     | Nápověda                                                                                                    |   |   |
| 06.04.2017 14:12:03<br>06.04.2017 14:12:02                        | Nových souborů ke stažení je: 0<br>Stahuji seznam souborů od: 06.04.2017 00:00:00 do: 06.04.2017 14:12:02                                                                        |   | * |
| 06.04.2017 13:42:04<br>06.04.2017 13:42:03<br>06.04.2017 13:42:03 | Uložen soubor na disk: M_20170406_0742_5M23721_U5YHN813ADL054784.DDD<br>Uložen soubor na disk: C_20170406_0774_Demo_Demo_0000000015AF1374.DDD<br>Nových souborů ke stažení je: 2 |   |   |
| 06.04.2017 13:42:02                                               | Stahuji seznam souborů od: 06.04.2017 00:00:00 do: 06.04.2017 13:42:02                                                                                                    |   |   |
|                                                                   |                                                                                                    |   |   |
|                                                                   |                                                                                                    |   |   |
|                                                                   |                                                                                                    |   |   |
|                                                                   |                                                                                                    |   |   |
|                                                                   |                                                                                                    |   | Ŧ |
| 🎄 hisoft - admin                                                  |                                                                                                    |   |   |

## Logika stahování

- 1. Po instalaci programu a přihlášení do aplikace, proběhne prvotní stažení souborů od půlnoci aktuálního dne do aktuálního času
- Soubory se stahují dle data zapsání na server Webdispečinku údaj Vloženo v přehledu Nástroje – Dispečerské nástroje – Archiv tachografu vozidel /řidičů, stahují se jak soubory tachografu tak řidiče.
- 3. Pravidelné stahování pak začne probíhat po 30 min od prvotního úspěšného stažení a následuje pak pravidelně každých dalších 30 min
- 4. Pokud dojde k chybě při stahování vinou výpadku Webdispečinku, API rozhraní, počítače, ze kterého je aplikace spouštěna, případně neexistence definovaného úložiště, program zaznamená poslední úspěšné stažení celé dávky souborů a při dalším pokusu o stažení (v intervalu po 30 min) začíná stahovat soubory od posledního úspěšného stažení.

## Příklad

- Je 13.4.2017 8:00 a stahuje se seznam souborů uložených na server Webdispečinku od 7:30 do 8:00 – mělo by se stáhnout např. 8 nových souborů
- Během stahování dojde k chybě (nepodaří se stáhnout některé soubory, stahování se přeruší apod.) – stáhne se jen prvních 5 souborů
- Je 8:30 a poslední úspěšné stažení souborů bylo zaznamenáno v 7:30, program začne stahovat znovu soubory od 7:30, přičemž ty, které se podařilo stáhnout při předchozím pokusu v 8:00 již znovu nestahuje - pokusí se tedy stáhnou zbývající 3 z intervalu od 7:30 do 8:00 + nové od 8:00 do 8:30

Výše uvedené pravidlo platí i při delším např. vícedenním výpadku stahování.

5. Manuální stažení souborů nijak nenarušuje interval pro pravidelné stahování souborů.

# Menu Soubor

V menu se nachází možnost Nastavení, Odhlášení a Konec

|             |                                                                                                    | X        |  |
|-------------|----------------------------------------------------------------------------------------------------|----------|--|
| Soubor      | FILAGENT<br>Funkce Nápověda                                                                                                 |          |  |
| Astavení 17 | 07:58:57 Nových souborů ke stažení je: 0<br>07:58:56 Stahuji seznam souborů od: 07.04.2017 00:00:00 do: 07.04.2017 07:58:56 | <u>م</u> |  |
| 💩 Odhlášení |                                                                                                    |          |  |
| 🗙 Konec     |                                                                                                    |          |  |
|             |                                                                                                    |          |  |
|             |                                                                                                    |          |  |
|             |                                                                                                    |          |  |
|             |                                                                                                    |          |  |
|             |                                                                                                    | Ţ        |  |
| 🚨 t         | - hisoft                                                                                                    |          |  |
|             |                                                                                                    |          |  |

## Nastavení

Obrazovku nastavení zobrazíte přes menu – "Soubor" / "Nastavení"

Na této obrazovce se musí nastavit Pracovní adresář vašeho úložiště pro ukládání stažených souborů a vložit licenční kód aplikace.

Na každý den je vytvořen a uložen jeden log soubor s protokolem o stahování dat. Logy zůstávají uloženy pro dobu 6 měsíců. Po uplynutí této doby se začnou postupně odmazávat (po startu programu proběhne kontrola a odmazání souborů starších půl roku).

Tlačítkem "Otevřít adresář" se zobrazí adresář s log soubory. Cestu nelze změnit, slouží k prohlížení podrobného log souboru s historií stahování.

| Pracovní adresář<br>Adresář slouží pro ukládání souborů |           |        |
|---------------------------------------------------------|-----------|--------|
| C:\Temp\FileAgent                                       |           |        |
| Licenční kód aplikace                                   |           |        |
| •••••                                                   |           |        |
| Adresář pro logování aplikace                           |           |        |
| Cestu nelze změnit                                      | Otovřít a | drocář |
| C:\ProgramData\Hisottware\WDFileAgent\Logs              | Otevnita  | uresar |
|                                                         |           |        |
|                                                         |           |        |
|                                                         |           |        |
|                                                         |           |        |
|                                                         |           |        |
|                                                         |           |        |
|                                                         |           |        |
|                                                         |           |        |
|                                                         |           |        |

#### Vzor log souboru

| 2017-04-12 07:29:43,864 INFO | [1] WDFileAgent.Gui.MainViewModel - Uložen soubor na disk: M_20170411_1643_1TA6558_WJMM1VUH60C34                                                                                                    | 3019.DDD   |
|------------------------------|----------------------------------------------------------------------------------------------------|------------|
| 2017-04-12 07:59:15,544 INFO | [1] WDFileAgent.Gui.MainViewModel - Stahuji seznam souborů od: 11.04.2017 00:00:00 do: 12.04.201                                                                                                    | 7 07:59:15 |
| 2017-04-12 07:59:16,129 INFO | [1] WDFileAgent.Gui.MainViewModel - Nových souborů ke stažení je: 14                                                                                                    |            |
| 2017-04-12 07:59:16,466 INFO | [1] WDFileAgent.Gui.MainViewModel - Uložen soubor na disk: C_20                                                                                                    | 000.DDD    |
| 2017-04-12 07:59:16,830 INFO | [1] WDFileAgent.Gui.MainViewModel - Uložen soubor na disk: M_20                                                                                                    | 5368.DDD   |
| 2017-04-12 07:59:17,368 INFO | [1] WDFileAgent.Gui.MainViewModel - Uložen soubor na disk: C_20                                                                                                    | 5NR001.DDD |
| 2017-04-12 07:59:18,016 INFO | [1] WDFileAgent.Gui.MainViewModel - Uložen soubor na disk: M_20 (2010) (2010) (2010 | 3130.DDD   |
| 2017-04-12 07:59:18,547 INFO | [1] WDFileAgent.Gui.MainViewModel - Uložen soubor na disk: C_20                                                                                                    | CPC001.DDD |
| 2017-04-12 07:59:19,048 INFO | [1] WDFileAgent.Gui.MainViewModel - Uložen soubor na disk: M_20                                                                                                    | 8750.DDD   |
| 2017-04-12 07:59:19,701 INFO | [1] WDFileAgent.Gui.MainViewModel - Uložen soubor na disk: C_20                                                                                                    | CPC001.DDD |
| 2017-04-12 07:59:20,130 INFO | [1] WDFileAgent.Gui.MainViewModel - Uložen soubor na disk: M_20                                                                                                    | 8750.DDD   |
| 2017-04-12 07:59:20,701 INFO | [1] WDFileAgent.Gui.MainViewModel - Uložen soubor na disk: C_20                                                                                                    | 00.DDD     |
| 2017-04-12 07:59:21,271 INFO | [1] WDFileAgent.Gui.MainViewModel - Uložen soubor na disk: M_20                                                                                                    | 0031.DDD   |
| 2017-04-12 07:59:21,902 INFO | [1] WDFileAgent.Gui.MainViewModel - Uložen soubor na disk: C_20                                                                                                    | 000.DDD    |
| 2017-04-12 07:59:22,302 INFO | [1] WDFileAgent.Gui.MainViewModel - Uložen soubor na disk: M_20 93                                                                                                    | 3131.DDD   |
| 2017-04-12 07:59:22,849 INFO | [1] WDFileAgent.Gui.MainViewModel - Uložen soubor na disk: C_20                                                                                                    | G001.DDD   |
| 2017-04-12 07:59:23,571 INFO | [1] WDFileAgent.Gui.MainViewModel - Uložen soubor na disk: M_20                                                                                                    | 7058.DDD   |

# Menu "Funkce"

Položka v menu "Funkce" / "Stažení souborů nových"

Funkce slouží pro okamžité stažení nových souborů ze serveru, aplikace nečeká na 30minutový interval.

| E, wc                                                         | FILEAG                                                             | ENT                                                                                                    | _ | × |
|---------------------------------------------------------------|--------------------------------------------------------------------|----------------------------------------------------------------------------------------------------|---|---|
| Soubor                                                        | Funkce                                                             | Nápověda                                                                                                    |   |   |
| 06.04.201<br>06.04.201<br>06.04.201<br>06.04.201<br>06.04.201 | Staž<br>Staž<br>13:48:34<br>7 13:48:33<br>7 13:48:33<br>7 13:48:32 | tení souborů - nových<br>tení souborů - dle časového intervalu<br>Uozen soubor na disk: M_20170400_0742_5M/23721_U5YHN813ADL054784.DDD<br>Uložen soubor na disk: C_20170406_0774_Demo_Demo_0000000015AF1374.DDD<br>Nových souborů ke stažení je: 2<br>Stahuji seznam souborů od: 06.04.2017 00:00:00 do: 06.04.2017 13:48:32 |   |   |
|                                                               |                                                                    |                                                                                                    |   | Ŧ |
| alisof 🧟 🕹                                                    | t - admin                                                          |                                                                                                    |   |   |

Položka v menu "Funkce" / "Stažení souborů – dle časového intervalu,

Funkce slouží pro opakované stažení všech souborů dle časového intervalu a nekontroluje se, jestli soubor byl již stažen či nikoliv. Datum do je doporučeno dávat aktuální datum nebo starší. Stahování souborů tímto způsobem nemá vliv na pravidelné stahování souborů každých 30 min.

| E, WD FILEAGE                                                                                                   | ENT                                                                                                    | – ×              |
|----------------------------------------------------------------------------------------------------|----------------------------------------------------------------------------------------------------|------------------|
| Soubor Funkce                                                                                                   | Nápověda                                                                                                    |                  |
| 06.04.2017 14:18:33<br>06.04.2017 14:18:32<br>06.04.2017 13:48:34<br>06.04.2017 13:48:33<br>06.04.2017 13:48:33 | Nových souborů ke stažení je: 0<br><sup>Stahuji</sup> WD FILEAGENT - STAŽENÍ SOUBORŮ ×<br>Uložen<br>Uložen<br>Vyberte časový interval stažení souborů<br>Nových | 84.DDD<br>74.DDD |
| 06.04.2017 13:48:32                                                                                             | Stahuji Od:   5. 4. 2017 14   Do: 14   6. 4. 2017 14                                                                                                    |                  |
|                                                                                                    | Ok Zavřít                                                                                                    |                  |
|                                                                                                    |                                                                                                    | ~                |
| 🎄 hisoft - admin                                                                                                |                                                                                                    |                  |

Tato funkce je primárně určena opakované stažení souborů např. v případě jejich ztráty nebo např. pro prvotní stažení souborů.

Interval pro stahování je omezen na 6 měsíců zpětně.